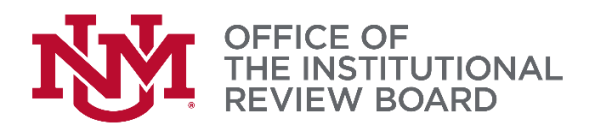

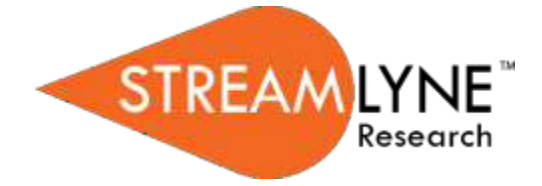

## Streamlyne IRB Tip Sheet

## Notify the IRB – Legacy IRBNet

- For *IRBNet studies only* the notify IRB action will be used to submit the following actions:
  - Request to Close
  - Request to Close Enrollment
  - Request for Data Analysis Only
  - Request for Suspension
  - Request for Termination
  - 1. Protocol Actions>Notify IRB
  - 2. Select the action being requested in the **Submission Type Qualifier** drop down. (*Request to Close, Request to Close Enrollment, etc.*)

| Protocol<br>Personnel                          | × ×                                                     | Document was succe                                                                                                    | ssfully reloaded.                                          | 0              |  |
|------------------------------------------------|---------------------------------------------------------|----------------------------------------------------------------------------------------------------|------------------------------------------------------------|----------------|--|
| Questionnaire<br>Custom Data<br>Special Review | Request an Action     Available Actions     Hide Notify | Request an Action      Available Actions       Index      Notify IRB                                                                                                    |                                                            |                |  |
| Notes & Attachments                            | Details                                                 |                                                                                                    |                                                            |                |  |
| Protocol Actions<br>Permissions<br>Streams     | Submission Type Qualifier :                             | : Training Completion Report<br>Training Completion Report<br>Training Completion Report<br>Unandicipated Problem Report<br>Unanticipated Problem Report<br>Report of Unanticipated Adverse Device Effects (UADE)<br>Report of Unanticipated Delay<br>Participant Complaint<br>Request to Coopel<br>Request Coose<br>Request to Coose<br>Request to | * Submission Request / FYI ∨<br>Review Type :<br>Comment : | do             |  |
|                                                | Attachments Add: Choose File                            |                                                                                                    | Description                                                | Actions<br>add |  |

- 3. For Submission Review Type select request/FYI.
- 4. Use the **Comment** box to provide comments about the requested action.
- **5.** In the Attachments section include any necessary attachments (e.g. Closure Application, etc.). When uploading attachments make sure to select **Add** to ensure they have been attached.
- 6. Press **Submit** to send the submission to the IRB. Press the **Close** button at the bottom of the screen to close out of the protocol. Protocols not closed properly will be locked by the last user.